## ライセンス認証を行う

シリアル番号を登録してライセンスの認証を行います。 1つのシリアル番号は複数のパソコンで使用することができます。 (ただし、複数台を同時に起動することはできません。)

**1** デスクトップ上の[PowerSketchMS]アイコンをダブルクリックします。

シリアル番号登録画面が表示されます。

シリアル番号を入力し、インスターネットに接続されている状態で「登録」ボタンをクリック します。

|                              | 間取り作成ソフトウェア<br>PowerSte | ×<br>たたいを<br>アバマンションプ版 |
|------------------------------|-------------------------|------------------------|
| シリアル番号を入力してください。<br>半角革数字で入力 |                         | 登録                     |
| 一十月英致于飞入力                    |                         |                        |
|                              |                         |                        |

※シリアル ID に関しましてご不明な点がございましたら、下記アパマンショップコールセンターへお問い合わせ下さい。

【アパマンショップ コールセンター】 ■TEL.03-3231-8050 ■FAX.03-3231-8096 受付時間:月曜日~日曜日 9:00~18:00 (土・日の12:00~13:00を除く)

<sup>※</sup>シリアル番号は必ず半角英数字で入力してください。

2 シリアル番号の登録および認証が完了すると PowerSketch/MS が利用可能となります。

| PowerSketch/MS Ver.2.6                                                                                                    | - 🗆 X                                        |  |  |  |
|----------------------------------------------------------------------------------------------------|----------------------------------------------|--|--|--|
|                                                                                                    | 間取り作成ソフトウェア<br>PowerSketch IIIS<br>アパマンショップ版 |  |  |  |
| 間取り図を作成する                                                                                                    | ファイルを<br>開く<br>ファイルを                         |  |  |  |
| たからせ        2016/12/07 年福時対応(Padアラリの内知らせ        2016/07/29 年福時対応(Padアラリの方知らせ        2016/07/29 年福時対応(Padアラリの方知らせ        2016/07/29 年福時対応(Padアラリの方知らせ        2016/07/29 年福時対応(Padアラリの方知らせ        2016/07/29 年福時対応(Padアラリの方知らせ        2016/07/29 年福時対応(Padアラリの方知らせ        2016/07/29 年福時対応(Padアラリの方知らせ |                                              |  |  |  |
| ✓ ##−ト                                                                                                    | تررم ()                                      |  |  |  |

3 [作成する]または[開く]ボタンをクリックすると、タイトル画像が表示され(4秒間)プログラムが起動します。タイトル画像のクリックで表示スキップが可能です。 「ファイルを開く」の場合は、保存されているファイルを読み込んでプログラムを起動します。

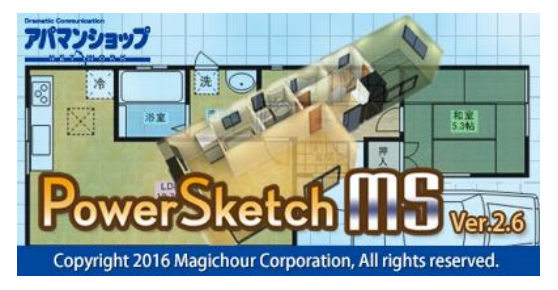

## 9注意

手順1の後、インターネットに接続できませんと表示される場合、

インターネットに接続できない場合は、インターネットの接続状態をご確認ください。また、プロキシサーバをご利用の場合は、[プロキシサーバの接続設定を行う]で設定を行ってください。

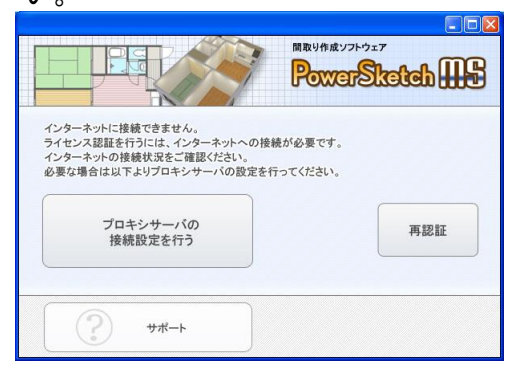

② プロキシサーバで接続する場合は、「プロキシサーバの接続設定を行う」ボタンをクリックします。

「接続の設定」パネルが開きますので、「プロキシサーバを使用する」にチェックを入れ、接続先を入力します。

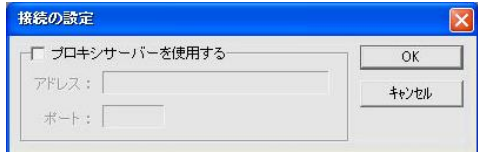

- ③ ご使用のセキュリティソフトにより接続できない場合があります。 この場合は以下をお試しください。
  - ・セキュリティソフトを一時的に無効にする。
    ・セキュリティソフトで以下を許可する。
    「MSLauncher.exe」

## 手順1の後、他のコンピュータで使用中ですと表示される場合

登録したシリアル番号が他のコンピュータで使用中の場合にこの画面が表示されます。

 他のコンピュータでの使用を中止し、すぐにこのコンピュータで使用する場合はこのボタンを クリックします。

| PowerSketch/MS Ver.26                         | ×<br>開取り作成ソフトウェア<br><b>PowerSketch Ⅲ日</b><br>アバマンショップ版 |
|-----------------------------------------------|--------------------------------------------------------|
| 現在他のコンピュータで使用中です。<br>他のコンピュータでの使用を終了し、このコンピュー | タで使用しますか?                                              |
| このコンピュータで使用する                                 | うイセンス<br>アカウント情報                                       |
|                                               |                                                        |

※この場合、他のコンピュータはライセンス無効状態となります。 作成中データの保存など、作業の継続ができなくなりますのでご注意ください。

② 別のシリアル番号で再認証する。 [ライセンス/アカウント情報]→[シリアル番号の変更]を選択し、ライセンスが有効な別のシ リアル番号を登録して使用します。

| PowerSketch/MS Ver.2.6 - X                                                                                                    |                                                                         |
|----------------------------------------------------------------------------------------------------|-------------------------------------------------------------------------|
| Raunary Raunary Ra |                                                                         |
| 現在他のコンピュータで使用中です。<br>他のコンピュータでの使用を終了し、このコンピュータで使用しますか?                                                                                                    | ○○○○○○○○○ 株<br>メールアドレス: xxxxxxxxxxxxxxxxxxxxxxxxxxx<br>メリアル番号: 00000000 |
| このコンピュータで使用する うイセンス アカウント情報                                                                                                    | シリアル番号の変更                                                               |
|                                                                                                    | 戻る                                                                      |

## 終了方法

1 PowerSketch/MSの終了 ウィンドウの ∑ [閉じる]ボタンをクリックして終了します。